## **Tutoriel Padlet**

## 1 création d'un compte

## 2 : saisie du texte et mise en forme

Double clic dans n'importe quelle zone du "mur padlet"

| Zone de titre du "post it"                                                                          | P                                   |
|----------------------------------------------------------------------------------------------------|-------------------------------------|
| Zone de saisie du texte                                                                             | Votre nom / titre de la publication |
| Outils pour insérer des documents en ligne ou à<br>télécharger depuis l'ordinateur ou le smartphone |                                     |

## 3 : Mise en forme du texte

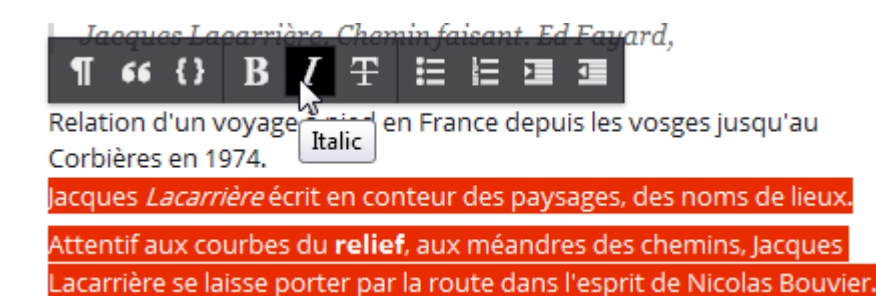

Chaqua coir il charcha la ronac at la lagic alavant rion alabifià

Sélection d'une zone de texte puis double clic pour faire apparaître l'outil de mise en forme

4 : insertion d'images ou de vidéos

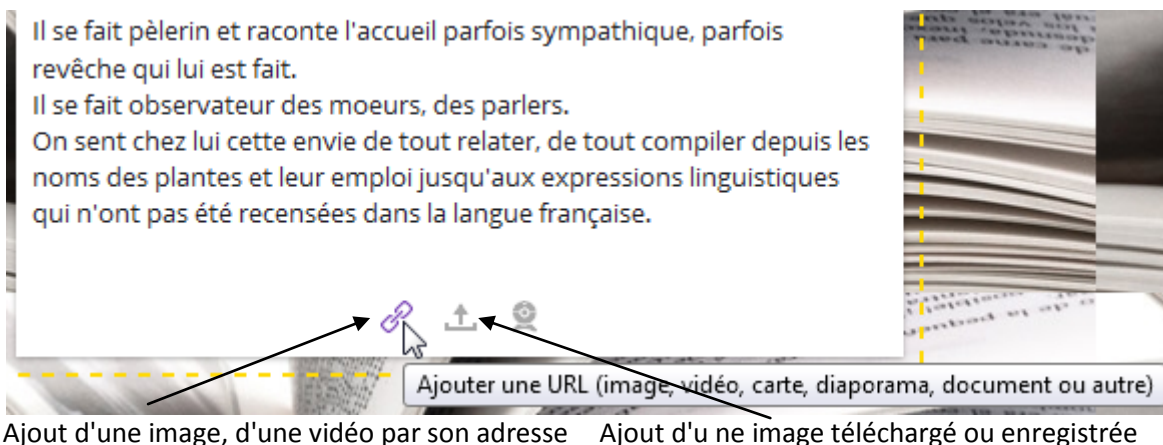

Ajout d'une image, d'une vidéo par son adresse Internet ou URL Ajout d'u ne image téléchargé ou enregistrée sur le disque dur de l'ordinateur